## Handleiding PE-online

## Autorisatie en account aanmaken

Om aanvragen voor studiepunten te kunnen indienen moet u eenmalig door de SCN geautoriseerd worden om cursussen/seminars of congressen aan te mogen melden.

U kunt uw organisatie aanmelden door <u>hier</u> te klikken. U kunt vervolgens een account aanmaken door op 'Vraag dan hier uw eigen account aan' te klikken.

| Voer uw logingegevens in en druk op inloggen. |  |
|-----------------------------------------------|--|
| Gebruikersnaam                                |  |
| Wachtwoord                                    |  |
| Gebruikersnaam bewaren op deze computer?      |  |
| Inloggen                                      |  |
|                                               |  |
| <u> </u>                                      |  |
| Inloggegevens opvragen / geen account?        |  |
| Inloggegevens onvragen / geen account?        |  |

Er volgt een scherm waarin u alle gegevens van uw organisatie in kunt vullen. De velden met een asterisk (\*) zijn verplicht. Nadat u alles ingevuld heeft klikt u op de button 'OK' om uw aanvraag te versturen. Zodra uw aanvraag verwerkt is door de SCN ontvangt u op het opgegeven e-mailadres een bericht met uw inloggegevens.

Met uw inloggegevens kunt u inloggen via bovenstaande link. U komt dan terecht op een scherm waar u een autorisatieaanvraag kunt indienen. Klik op 'Autorisatieaanvraag indienen' en volg de stappen.

Nadat uw aanvraag voor autorisatie is verwerkt door de SCN ontvangt u op het opgegeven emailadres een bevestiging.

## Indienen van cursussen/seminars en congressen

Voor het indienen van cursussen/seminars/congressen dient u opnieuw in te loggen in PE-online.

Via het menu 'Cursusbeheer' kunt u een nieuwe cursus aanbieden ter accreditatie.

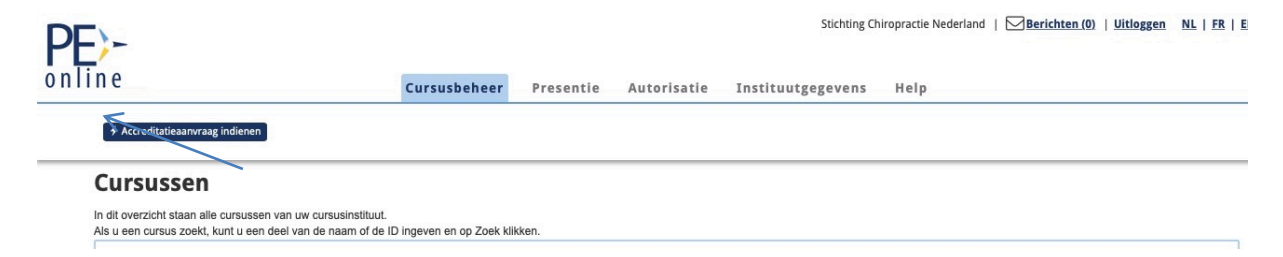

Wilt u een nieuwe aanvraag indienen? Klik dan op de button 'Accreditatieaanvraag indienen'. Hier kunt u de gegevens invullen die van toepassing zijn op de cursus waarvoor u accreditatie wilt aanvragen. Klik steeds op de button 'volgende' om verder te gaan met uw aanvraag. U kunt de gegevens tussentijds opslaan door te klikken op de button 'Opslaan'.

Uiteindelijk komt u terecht bij het aanvraagformulier, waar u de resterende gegevens kunt in vullen. Wanneer u klaar bent klikt u op de button 'Opslaan' en vervolgens op de button 'Verstuur'.

| 1                                                          |                                                                                                    |                                                                                       |                                                                                                    |                       |                    |      |
|------------------------------------------------------------|----------------------------------------------------------------------------------------------------|---------------------------------------------------------------------------------------|----------------------------------------------------------------------------------------------------|-----------------------|--------------------|------|
| n e                                                        | Cursus                                                                                                    | beheer                                                                                | Presentie                                                                                               | Autorisatie           | Instituutgegevens  | Help |
| X Sluiten Vorige V                                         | iolgende 🗲                                                                                                    |                                                                                       |                                                                                                    |                       |                    |      |
|                                                            |                                                                                                    |                                                                                       |                                                                                                    |                       |                    |      |
| Wizard aanvra                                              | aag accreditatie                                                                                                    |                                                                                       |                                                                                                    |                       |                    |      |
| Maak een keuze en klik daarna                              | a op Volgende                                                                                                    |                                                                                       |                                                                                                    |                       |                    |      |
| [Nieuwe aanvraag indienen]:<br>[Bestaande aanvraag uitbrei | Invoer van een nieuwe cursus, eventuee<br>den]: Een eerdere invoer openen om de a                                                                                                    | l op basis var<br>aanvraag af te                                                      | n een bestaande.<br>e ronden of elders ir                                                               | i te dienen.          |                    |      |
|                                                            |                                                                                                    |                                                                                       |                                                                                                    | - C 2550/18 (254 (254 |                    |      |
| Maak uw keuze                                              |                                                                                                    | ? ONic                                                                                | euwe aanvraag indi                                                                                      | enen OBestaande a     | anvraag uitbreiden |      |
|                                                            |                                                                                                    |                                                                                       |                                                                                                    |                       |                    |      |
|                                                            |                                                                                                    |                                                                                       |                                                                                                    |                       |                    |      |
| Uitleg                                                     |                                                                                                    |                                                                                       |                                                                                                    |                       |                    |      |
| Uitleg                                                     |                                                                                                    |                                                                                       |                                                                                                    |                       |                    |      |
| Uitleg                                                     | Deze informatie is zichtbaar in                                                                                                    | de publieke n                                                                         | ascholingsagenda (                                                                                      | m                     |                    |      |
| Uitleg<br>•                                                | Deze informatie is zichtbaar in<br>openbaar toegankelijk via inter                                                                                                    | de publieke n<br>net.                                                                 | ascholingsagenda e                                                                                      | m                     |                    |      |
| Uitleg<br>•                                                | Deze informatie is zichtbaar in<br>openbaar toegankelijk via inter<br>Let op: dit betekent dat deze<br>vindbaar is door zoekmachin                                                                                     | de publieke n<br>net.<br>informatie, c<br>es. Pas op n                                | ascholingsagenda e<br>pok documenten,<br>net het uploaden v                                             | an                    |                    |      |
| Uitleg<br>●                                                | Deze informatie is zichtbaar in<br>openbaar toegankelijk via inter<br>Let op: dit betekent dat deze<br>vindbaar is door zoekmachin<br>gevoelige informatie welke ni                                                    | de publieke n<br>net.<br>informatie, c<br>es. Pas op n<br>let openbaar                | ascholingsagenda (<br>pok documenten,<br>net het uploaden v<br>op internet mag                          | en<br>an              |                    |      |
| Uitleg<br>●                                                | Deze informatie is zichtbaar in<br>openbaar toegankelijk via inter<br>Let op: dit betekent dat deze<br>vindbaar is door zoekmachin<br>gevoelige informatie welke ni<br>verschijnen.                                    | de publieke n<br>net.<br>informatie, c<br>es. Pas op n<br>iet openbaar                | ascholingsagenda o<br>pok documenten,<br>net het uploaden v<br>op internet mag                          | en<br>an              |                    |      |
| Uitleg<br>●                                                | Deze informatie is zichtbaar in o<br>openbaar toegankelijk via inter<br>Let op: dit betekent dat deze<br>vindbaar is door zoekmachin<br>gevoeilge informatie welke ni<br>verschijnen.<br>Ga met de muis naar het vraag | de publieke n<br>net.<br>informatie, c<br>es. Pas op n<br>iet openbaar<br>teken om de | ascholingsagenda o<br>pok documenten,<br>net het uploaden v<br>op internet mag<br>toelichting te lezen. | en<br>an              |                    |      |

U krijgt nu een bevestiging dat de aanvraag verwerkt is en u kunt op de button 'Gereed' klikken. U wordt doorgestuurd naar het scherm 'Cursus details' waar u al uw verstuurde gegevens kunt controleren.

Wilt u een eerder ingevoerde aanvraag wijzigen? Klik daarvoor op de cursusnaam van de opleiding die u wilt wijzigen onder het menu 'Cursusbeheer'.

## Verdere verloop van de accreditatieaanvraag

Uw aanvraag zal z.s.m. worden beoordeeld worden door de SCN. U ontvangt automatisch bericht zodra uw aanvraag is geaccrediteerd.

U kunt uitloggen uit PE-online door in het hoofdmenu voor 'Uitloggen' te kiezen.

Voor vragen of problemen over uw aanvraag in PE-online kunt u contact opnemen met het secretariaat van de Stichting Chiropractie Nederland.

Telefoon: 06 – 57 22 89 88 bereikbaar op maandag en vrijdag van 12-14:00 uur

Of stuur een e-mail naar: info@stichtingchiropractie.nl